## OPNsense

• 2FA Login an der OPNsense Firewall

## 2FA Login an der OPNsense Firewall

## Einleitung

Um eine **Firewall** erfolgreich abzusichern, kann eine entsprechende **2-Faktor Authentifizierung** zum Sicherheitskonzept dazugehĶren. Sobald wir den Zugang entsprechend abgesichert haben, wollen wir uns natļrlich weiterhin an der Firewall einloggen. Wie das funktioniert, erklĤre ich nachstehend.

## In der Firewall einloggen

Nachdem wir unseren Benutzer erfolgreich angelegt und mit Zwei-Faktor versehen haben, Ķffnen wir das Webinterface unserer Firewall. Dort angekommen, geben wir wie gewohnt unseren **Benutzernamen** ein. Als Kennwort geben wir eine Kombination aus dem **OTP-Kennwort** und unserem vergebenden **Kennwort** ein.

Benutzername: <Benutzername> Kennwort: <OTP-Kennwort+Kennwort>

Beispiel Kennwort: 123456Passwort123!